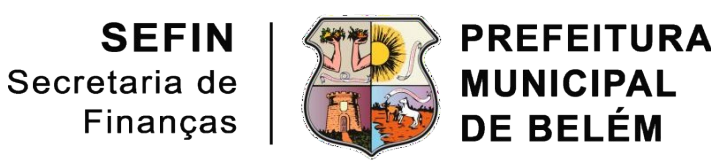

# Manual de Usuário

## Imposto sobre Transmissão de Bens Imóveis - ITBI

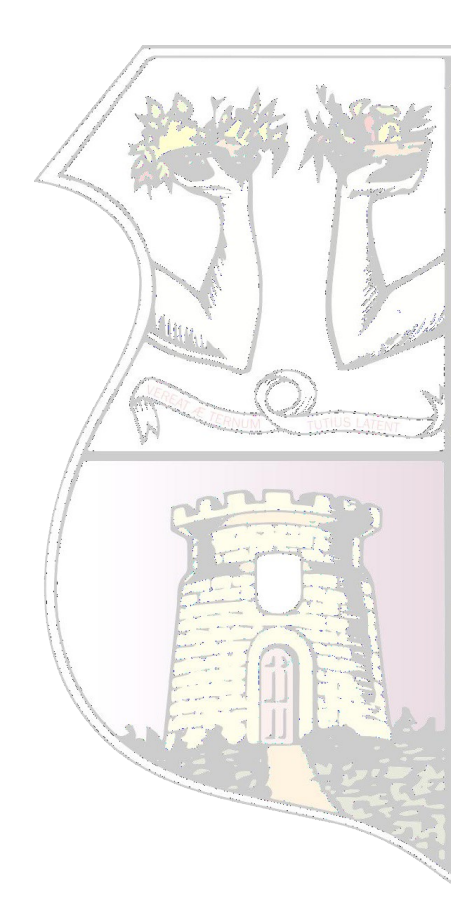

Novembro 2024

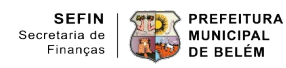

#### SECRETÁRIO MUNICIPAL DE FINANÇAS Mauro Carlos Cruz Gaia

## DIRETORA GERAL

Débora Bemerguy

#### DIRETORA DO DEPARTAMENTO DE TRIBUTOS IMOBILIARIOS - DETI Edineide Santos Coelho

#### EQUIPE – SETOR DE ITBI

Felipe Deyvison dos Santos e Silva – Assistente Administrativo Leandro Cunha de Miranda – Assistente Administrativo Lena Claudia de Souza Vidal – Assistente Administrativo Silvio Carvalho de Souza – Assistente Administrativo Marcia Andréa Amaral – Auditora Fiscal Simone Maria Damasceno Lamas – Auditora Fiscal

#### **AUTORES**

Edineide Santos Coelho Felipe Deyvison dos Santos e Silva Marcia Andréa Amaral

> Novembro 2024

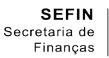

## MANUAL DA DECLARAÇÃO E EMISSÃO DE DAM DE ITBI

## DESCRIÇÃO DO MANUAL

O ITBI *Online* – SEFIN/PMB é um sistema que possibilita a emissão do DAM (Documento de Arrecadação Municipal) de ITBI e da Declaração de Transmissão de Bens Imóveis (DTBI). Este manual demonstrará como acessar e emitir o DAM de ITBI e a DTBI pelo usuário, diretamente no *site* desta SEFIN.

## ACESSO AO SERVIÇO

O serviço de emissão de DAM de ITBI e sua respectiva declaração (DTBI) deverá ser acessado por meio do *site* <u>https://sefin.belem.pa.gov.br/</u>

No campo "Serviços Online", clicar sucessivamente nas seguintes opções:

- ITBI
- ITBI Online Acessar serviço

## [DTBI] Declaração de Transmissão de Bens Imóveis

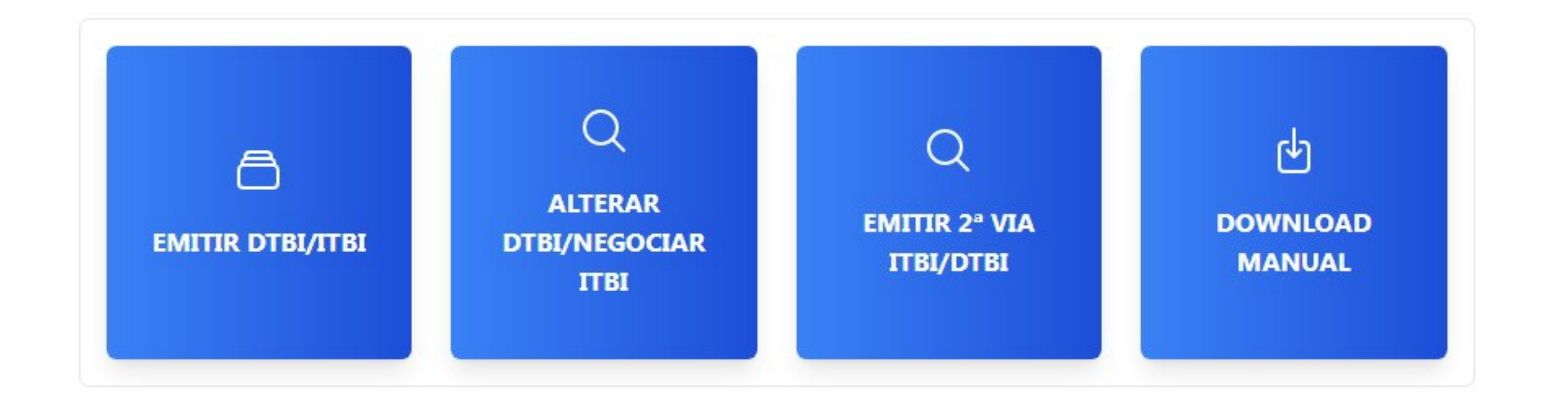

Para efetuar a Declaração de Transmissão de Bens Imóveis – DTBI e a Emissão de DAM de ITBI, clicar na opção "EMITIR DTBI/ITBI" e responder a seguinte pergunta: "Imóvel ainda na planta?".

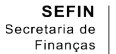

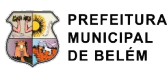

Para o caso de imóvel novo e sem cadastro individualizado nesta SEFIN, o requerente deverá formalizar processo eletrônico de "ITBI – EMISSÃO DE DAM"; Conforme o *link* da tela.

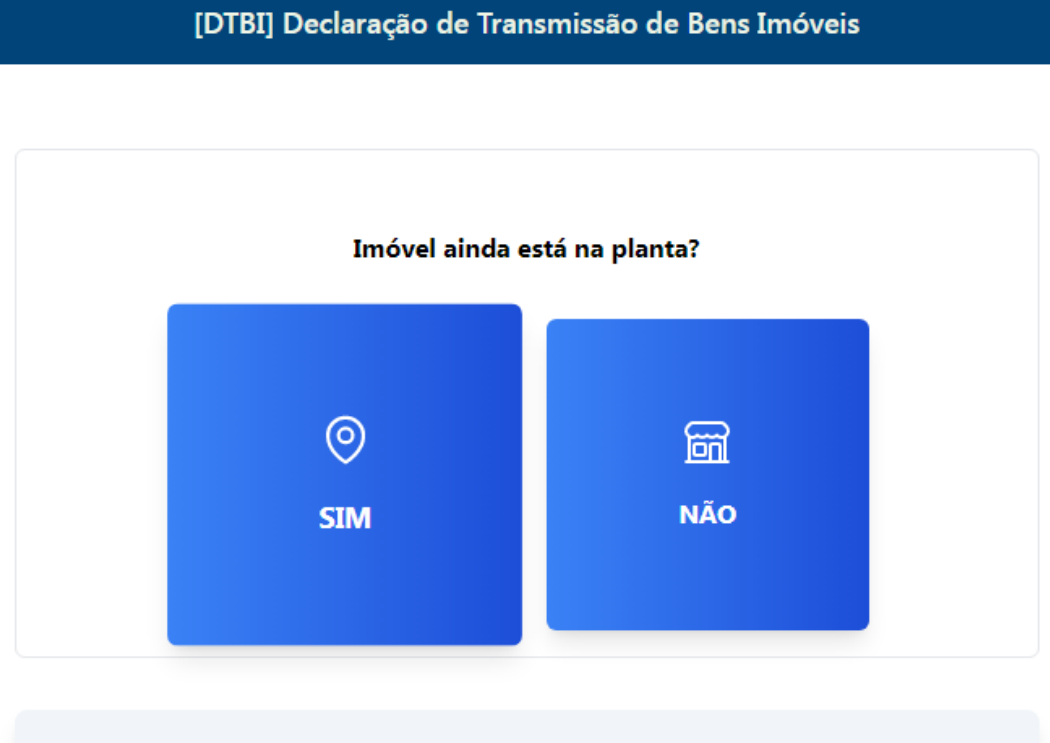

Em caso de imóvel ainda na planta, formalizar Processo Eletrônico de Emissão de DAM, através do link:

http://siat.belem.pa.gov.br:8081/acesso/pages/geral/homeCadastroProcessoEletronico.jsf

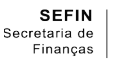

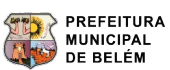

Para o caso da resposta "NÃO", ou seja, no caso de imóveis já cadastrados nesta SEFIN, o sistema apresentará a seguinte tela, em que o requerente deverá selecionar o tipo de imóvel, a natureza da transação e o número da inscrição imobiliária:

| one as opções                |                                                                                                    |
|------------------------------|----------------------------------------------------------------------------------------------------|
| Tipo de Imóvel               |                                                                                                    |
| Selecione uma opção          | ~                                                                                                    |
| Natureza da Transação        |                                                                                                    |
| Selecione uma opção          | ~                                                                                                    |
| Inscrição do Imóvel          |                                                                                                    |
| 999/99999/99/99/9999/999/999 |                                                                                                    |
|                              | z <mark>ançar</mark><br>Se você não sabe o número da inscrição<br>municipal, clique aqui para consultar! |

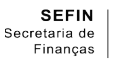

O requerente deverá selecionar uma das seguintes transações:

Adjudicação Arrematação Cessão de direitos inter vivos / Hereditários Cessão de direitos sobre permuta Cessão ou promessa de cessão Compra e venda / cessão (FAR/PAR) Compra e venda / cessão (SFH) Compra e venda / cessão (SFI) Compra e venda / cessão (Consórcio) Compra e venda / cessão (Particular) Consolidação de propriedade (Retomada) Dação em pagamento Domínio pleno (CODEM) Incorporação de bens imóveis ao patrimônio de pessoa jurídica (Cisão/Incorporação/ Fusão) Instituição de usufruto ou reserva Instituição e extinção de fideicomisso Mandato em causa própria Outros Permuta Procuração irrevogável com expressão "em causa própria" Promessa de compra e venda Renda expressamente constituída sobre o imóvel Resgate da enfiteuse Tornas ou reposições Transferência de patrimônio de PJ para sócio/acionista/sucessor. Transmissão de direitos reais: servidão predial/rendas sobre imóveis

|         | Selecione uma opção<br>ADJUDICACAO<br>ARREMATACAO                                                                  | <b>^</b> |  |
|---------|----------------------------------------------------------------------------------------------------|----------|--|
|         | CESSAO DE DIREITOS INTER VIVOS / HEREDITARIOS                                                                      |          |  |
|         | CESSAO DE DIREITO SOBRE PERMUTA                                                                                    |          |  |
|         | COMBDA E VENIDA ( CECEAD (EAD (DAD)                                                                                |          |  |
|         | COMPRA E VENDA / CESSAO (SEH)                                                                                      |          |  |
|         | COMPRA E VENDA / CESSAO (SFI)                                                                                      |          |  |
|         | COMPRA E VENDA (CONSÓRCIO)                                                                                         |          |  |
|         | COMPRA E VENDA (PARTICULAR)                                                                                        |          |  |
|         | CONSOLIDACAO DE PROPRIEDADE (RETOMADA)                                                                             |          |  |
| Solocio | DACAO EM PAGAMENTO                                                                                                 |          |  |
| Selecio | DOMINIO PLENO (CODEM)<br>INCORRODAÇÃO DE RENIS IMÁVEIS NO RATRIMÂNIO DE RESSOA JURÍDICA (CISÃO/INCORRORAÇÃO/EUSÃO) |          |  |
|         | INSTITUICAO DE USUERUTO OU RESERVA                                                                                 |          |  |
|         | INSTITUIÇÃO E EXTINÇÃO DE FIDEICOMISSO                                                                             |          |  |
|         | MANDATO EM CAUSA PROPRIA                                                                                           |          |  |
|         | OUTROS                                                                                                    |          |  |
|         | PERMUTA                                                                                                    | -        |  |
| [       | COMPRA E VENDA / CESSAO (SFH)                                                                                      |          |  |
| 1       | Inscrição do Imóvel                                                                                                |          |  |
|         | 999/9999/99/99/999/999                                                                                             |          |  |
|         | Avançar           Se você não sabe o número da inscrição municipal, clique aqui para consultar!                    |          |  |

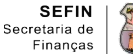

Na busca pela inscrição, o requerente deverá informar o CPF ou o CNPJ e o endereço do imóvel que está registrado no cadastro imobiliário desta SEFIN.

| CPF/CNPJ do Proprietário do Imóvel |  |
|------------------------------------|--|
| Endereço do Imóvel                 |  |

Confirmar os dados do imóvel e a natureza da transação:

| Confirme os Dados Informados<br><sub>Natureza</sub> |            |           |      |
|-----------------------------------------------------|------------|-----------|------|
| Inscrição do Imóvel                                 | Sequencial |           |      |
| Endereço do Imóvel                                  |            |           |      |
|                                                     |            |           | li   |
| Voltar                                              |            | Confirmar | Sair |

Caso haja alguma divergência no endereço do imóvel, deverá o requente formalizar processo eletrônico de Emissão de DAM ITBI, solicitando a guia e relatando o motivo pelo qual formalizou o referido processo.

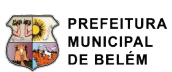

| Inclusão de Transmitente(s)   |      |         |     |
|-------------------------------|------|---------|-----|
| Inscrição do Imóvel           |      |         |     |
| Dado(s) do(s) Transmitente(s) |      | °,      |     |
| CPF/CNPJ                      | NOME |         |     |
|                               |      |         |     |
| Voltar                        |      | Avançar | air |

Na sequência, o sistema apresentará a seguinte tela onde o requerente deverá preencher os dados do transmitente. Após o preenchimento, clicar em salvar ou fechar.

| про                 | СРЕ |  |  |
|---------------------|-----|--|--|
| Selecione uma opção | ▼   |  |  |
| Nome                |     |  |  |
|                     |     |  |  |
|                     |     |  |  |
|                     |     |  |  |

Em caso de mais de um transmitente para adicionar, clicar no ícone e preencher as informações solicitadas.

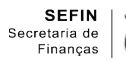

Na tela abaixo, o ícone de lixeira dá a opção para excluir um transmitente, no caso da informação ter sido preenchida com algum erro.

| Inscrição do Imóvel     |      |              |
|-------------------------|------|--------------|
| Dados dos Transmitentes |      | 8            |
| CPE/CNPJ                | NOME |              |
| Voltar                  |      | Avançar Sair |

Após clicar em avançar, o requerente deverá preencher os dados dos adquirentes (compradores):

| Inclusão de Adquirente:<br>Inscrição do Imóvel | s    |            |              |
|------------------------------------------------|------|------------|--------------|
| Dados dos Adquirentes                          |      |            | 8            |
| CPF/CNPJ                                       | NOME | PERCENTUAL |              |
| Voltar                                         |      | 4          | Avançar Sair |

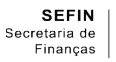

Será aberto o seguinte formulário a ser preenchido.

| Тіро                          | CNPJ                       |         | Percentual |  |
|-------------------------------|----------------------------|---------|------------|--|
| Selecione uma opção           | •                          |         |            |  |
| Razão social                  |                            |         |            |  |
| Caso haja divergência no nome | e, procure a SEFIN através | do link |            |  |
| nformações de Endereço        | Estado                     |         |            |  |
|                               |                            |         |            |  |
| Austrinia                     |                            | Rairro  |            |  |
| unicipio                      |                            | Danto   |            |  |
|                               |                            |         |            |  |
| ogradouro                     |                            |         | Número     |  |
|                               |                            |         |            |  |
| omplemento                    |                            |         | Telefone   |  |
|                               |                            |         |            |  |
| -mail                         |                            |         |            |  |
|                               |                            |         |            |  |
|                               |                            |         |            |  |

Obs.: O campo de "Percentual" se refere à porcentagem do imóvel que está sendo transmitida ao adquirente.

Em caso de mais de um adquirente, a tela acima deverá ser preenchida individualmente com os dados de cada adquirente, informando o percentual relativo à sua aquisição.

• Todos os campos são de preenchimento obrigatório.

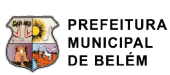

| Dados da Transação Imol  | piliária                      |                   |           |
|--------------------------|-------------------------------|-------------------|-----------|
| Inscrição do Imóvel      |                               |                   |           |
|                          |                               |                   |           |
| Informações do Cartório  |                               |                   |           |
| Cartório RGI             | Matrícula Reg. Imóvel         |                   |           |
| Selecione uma opção      | ♥                             |                   |           |
| Valores da transação     |                               |                   |           |
| Valor total da transação | Redigite o valor da transação | Data da transação |           |
| 0,00                     | 0,00                          | DD/MM/AAAA        | •         |
| Recursos próprios        |                               |                   |           |
| 0,00                     |                               |                   |           |
|                          |                               |                   |           |
|                          |                               |                   |           |
| Voltar                   |                               | Ava               | ncar Sair |

Caso a transação tenha Sistema Financeiro de Habitação - SFH, Sistema Financeiro Imobiliário – SFI, Fundo de Arrendamento Residencial – FAR e Fundo de Garantia do Tempo de Serviço – FGTS, a tela apresentará campos adicionais para o preenchimento dos valores de acordo com o contrato.

| Informações do Car                                                            | tório                                         |                                 |                                             |   |
|-------------------------------------------------------------------------------|-----------------------------------------------|---------------------------------|---------------------------------------------|---|
| Cartório RGI                                                                  | Matrícula Reg                                 | J. Imóvel                       |                                             |   |
|                                                                               |                                               |                                 |                                             |   |
| Selecione uma opção                                                           | •                                             |                                 |                                             |   |
| Selecione uma opção<br>Valores da transação<br>Valor total da transação       | O<br>Redigite o valo                          | or da transação                 | Data da transação                           |   |
| Valores da transação<br>Valor total da transação<br>0,00                      | O<br>Redigite o valo                          | or da transação                 | Data da transação<br>DD/MM/AAAA             | - |
| Valores da transação<br>Valor total da transação<br>0,00<br>Recursos próprios | O<br>Redigite o valo<br>0,00<br>Valor do FGTS | or da transação<br>Valor financ | Data da transação<br>DD/MM/AAAA<br>ado(SFH) | - |

Voltar

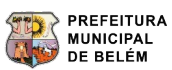

Avançar

Sair

Ao clicar em "Avançar", será apresentada a tela de "Cadeia Sucessória", a qual deverá ser preenchida apenas se houver transação anterior sem o devido recolhimento do respectivo ITBI.

| inscrição do antover                                                                                                    |                                                                                                    |                                                           |                                                                                                    |
|----------------------------------------------------------------------------------------------------|----------------------------------------------------------------------------------------------------|-----------------------------------------------------------|----------------------------------------------------------------------------------------------------|
|                                                                                                    |                                                                                                    |                                                           |                                                                                                    |
| Senhor Contribuinte, a propriedade de um<br>e o transmitente do imóvel ora negociado não fi<br>lados abaixo. As informações são necessárias pa<br>ião foram devidamente registradas.         | imóvel é certificada pelo registro do<br>or o que consta da Certidão de Regist<br>ra restabelecer a cadeia sucessória qu | mesmo no cartó<br>ro de Imóveis qu<br>e consiste no reg   | irio de Registro Geral de Imóveis – RGL Desta for<br>ue está em seu poder, queira, por favor, preenche<br>gistro das transações havidas com esse imóvel e |
| Importante científicá-lo de que cada tran<br>esponsável pelo tributo que deixou de ser pago<br>ivratura da Escritura ou do próprio Registro no R                                             | sação gera o débito do Imposto so<br>em vendas anteriores. Caso os dados<br>RGL                                          | bre Transmissão<br>não sejam infor                        | o de Bens Imóveis - ITBI e o adquirente atual<br>mados, poderão surgir novos débitos por ocasião                                                          |
| Lei Ordinària Nº. 8792, de 30 de dezembro<br>eles relativos, em que não tiver havido o recol<br>dquirente ou cessionário será responsável pelo<br>ionetariamente e com os acréscimos legais. | de 2010. Art. 6º. São contribuintes de<br>himento do ITBI devido sobre os atos<br>o pagamento do imposto incidente s     | o ITBE § 1º. Nas t<br>realizados ante<br>obre cada transi | transmissões de bens imóveis ou cessões de dire<br>riormente, no decorrer da cadeia sucessória, o a<br>missão ocorrida nos últimos cinco anos, atualiz    |
| latureza transação                                                                                                    | cosonaj                                                                                                    |                                                           | Tipo de Venda                                                                                                    |
| Selecione uma opção                                                                                                    |                                                                                                    | ~                                                         | Selecione uma opção                                                                                                    |
| alor da transação                                                                                                    | Data da transação                                                                                                    |                                                           |                                                                                                    |
| 0,00                                                                                                    | DD/MM/AAAA                                                                                                    |                                                           |                                                                                                    |
| CPF/CNPJ                                                                                                    |                                                                                                    | NOME                                                      | ق                                                                                                    |
| ados dos Adquirentes                                                                                                    |                                                                                                    |                                                           |                                                                                                    |
| )ados dos Adquirentes                                                                                                    |                                                                                                    |                                                           |                                                                                                    |
| Oados dos Adquirentes                                                                                                    | NOME                                                                                                    | PER                                                       | CENTUAL                                                                                                    |
| Oados dos Adquirentes<br>CPF/CNPJ<br>Cadeia Sucessória                                                                                                    | NOME                                                                                                    | PER:                                                      | CENTUAL Cadastrar Cadeia Sucessória                                                                                                    |
| Oados dos Adquirentes<br>CPF/CNPJ<br>Cadeia Sucessória<br>NATUREZA VALOR DA TRANSAÇÃO                                                                                                    | NOME<br>Limpar<br>DATA TRANSAÇÃO                                                                                         | PERG<br>informaçõe<br>TRANSMITE                           | CENTUAL Cadastrar Cadeia Sucessória                                                                                                    |

Caso não exista a cadeia sucessória, o requerente deverá deixar o campo todo em branco e clicar em "Avançar"

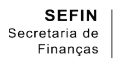

Após clicar na opção "Avançar", será apresentada uma tela com o resumo do preenchimento, onde o usuário deverá conferir se está correto, clicar em "ciente" e clicar novamente em "Avançar".

| Resumo                                                                                                    |                                                                                             |                                                                        |                                                                                                    |
|----------------------------------------------------------------------------------------------------|---------------------------------------------------------------------------------------------|------------------------------------------------------------------------|----------------------------------------------------------------------------------------------------|
| Informações importantes                                                                                                    |                                                                                             |                                                                        |                                                                                                    |
| Para concluir o processo, execute as informaçõ<br>1. Revisar as informações dessa tela para confirm<br>2. Marcar o aceite na declaração no final da pági<br>3. Clicar no botão "Avançar" para realizar procedi<br>4. Imprimir a guia do ITBI e a DTBI.<br>5. Apresentar no Cartório cópia da guia ITBI devis | es abaixo:<br>ar que está tudo correto.<br>na.<br>mento de geração da guia<br>damente paga. | de ITBI.                                                               |                                                                                                    |
| Protocolo                                                                                                    |                                                                                             |                                                                        |                                                                                                    |
| Natureza transação                                                                                                    |                                                                                             |                                                                        | Data da declaração                                                                                                    |
|                                                                                                    |                                                                                             |                                                                        |                                                                                                    |
| Valores da Transação                                                                                                    |                                                                                             |                                                                        |                                                                                                    |
| Valor Venal - 2,00 %                                                                                                    |                                                                                             | Valor Venal Terreno                                                    |                                                                                                    |
| Valor total da transação                                                                                                    |                                                                                             | Valor total da transação                                               | (Atualizado)                                                                                                    |
|                                                                                                    |                                                                                             |                                                                        |                                                                                                    |
| Recursos próprios                                                                                                    |                                                                                             | Recursos próprios (Atua                                                | lizado)                                                                                                    |
| Valor do FGTS                                                                                                    |                                                                                             | Valor do FGTS (Atualizad                                               | do)                                                                                                    |
|                                                                                                    |                                                                                             |                                                                        |                                                                                                    |
| Valor Financiado (SFH)                                                                                                    |                                                                                             | Valor Financiado (SFH) (                                               | Atualizado)                                                                                                    |
| Valor Financiado (SFI)                                                                                                    |                                                                                             | Valor Financiado (SFI) (A                                              | stualizado)                                                                                                    |
|                                                                                                    |                                                                                             |                                                                        |                                                                                                    |
| Valor Financiado (FAR/PAR)                                                                                                    |                                                                                             | Valor Financiado (FAR/P                                                | AR) (Atualizado)                                                                                                    |
| Data da transação                                                                                                    |                                                                                             |                                                                        |                                                                                                    |
|                                                                                                    |                                                                                             |                                                                        |                                                                                                    |
| Valor do ITBI                                                                                                    |                                                                                             | Valor do ITBI Cadeia Suc                                               | essória                                                                                                    |
|                                                                                                    |                                                                                             |                                                                        |                                                                                                    |
| Valor da Redução do ITBI                                                                                                    |                                                                                             | Valor da Redução do ITE                                                | 81 Cadeia Sucessória                                                                                                    |
|                                                                                                    |                                                                                             |                                                                        |                                                                                                    |
| Total a pagar                                                                                                    |                                                                                             |                                                                        |                                                                                                    |
|                                                                                                    |                                                                                             |                                                                        |                                                                                                    |
| Imóvel                                                                                                    |                                                                                             |                                                                        |                                                                                                    |
| Inscrição Imobiliária                                                                                                    | N° Sequencial do Imóve                                                                      |                                                                        | N° Matrícula Reg. Imóvel                                                                                                    |
| Cartório de Reg. Imóvel                                                                                                    | Tipo de venda                                                                               |                                                                        | Proporção Transmitida                                                                                                    |
|                                                                                                    |                                                                                             |                                                                        |                                                                                                    |
| Endereço do Imóvel                                                                                                    |                                                                                             |                                                                        |                                                                                                    |
|                                                                                                    |                                                                                             |                                                                        |                                                                                                    |
| Adquirente                                                                                                    |                                                                                             |                                                                        |                                                                                                    |
| CPF/CNPJ NO                                                                                                    | ME                                                                                          |                                                                        | PERCENTUAL                                                                                                    |
|                                                                                                    |                                                                                             |                                                                        |                                                                                                    |
| -                                                                                                    |                                                                                             |                                                                        |                                                                                                    |
| Iransmitentes                                                                                                    |                                                                                             |                                                                        |                                                                                                    |
| CPF/CNPJ                                                                                                    | NOME                                                                                        |                                                                        |                                                                                                    |
|                                                                                                    |                                                                                             |                                                                        |                                                                                                    |
| Declaração de Transação Imobili                                                                                                    | ária                                                                                        |                                                                        |                                                                                                    |
| Declaro, sob as penas da lei, que toda                                                                                                    | s as informações aqui p                                                                     | orestadas são verdadei                                                 | iras e que representam fielmente a transação                                                                                   |
| imobiliária. Eventuais divergências apurad<br>complementar e autuação como crime cor<br>deverá ser apurado o valor devido e gerada                                                                                                    | as pelo Fisco Municipa<br>ntra a ordem tributária.<br>a respectiva guia para                | al serão objeto de aç<br>Constatada a falta de<br>pagamento, ficando a | ão fiscal, podendo incorrer em lançamento<br>recolhimento do ITBI em cadeia sucessória,<br>ssim condicionado a esta transação. |
|                                                                                                    | U Ciente                                                                                    |                                                                        |                                                                                                    |
| Voltar                                                                                                    |                                                                                             |                                                                        | Avançar Sair                                                                                                    |

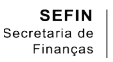

Após dar ciência e clicar em "Avançar", será apresentada a última tela para anexar os respectivos documentos, selecionar o número de parcelas do ITBI e a emissão da DTBI e de guia para recolhimento.

| Emissão de guia de ITBI / DTBI                                                                                                    |                                           |                                 |                            |      |  |  |  |
|----------------------------------------------------------------------------------------------------|-------------------------------------------|---------------------------------|----------------------------|------|--|--|--|
| Anexar Documentos                                                                                                    |                                           |                                 |                            |      |  |  |  |
| OUTROS                                                                                                    |                                           | DOCUMENTO DE TRANSACAO          |                            |      |  |  |  |
| Escolher arquivo NENHUM ARQUIVO ESCOLH                                                                                                    | Escolher arquivo NENHUM ARQUIVO ESCOLHIDO |                                 |                            |      |  |  |  |
| PROCURAÇÃO AO REPRESENTANTE                                                                                                    |                                           | CERTIDAO DE REGISTRO DE IMOVEIS |                            |      |  |  |  |
| Escolher arquivo NENHUM ARQUIVO ESCOLH                                                                                                    | IDO                                       | Escolher arquivo                | IENHUM ARQUIVO ESCOLHIDO   |      |  |  |  |
| CPF - ADQUIRENTE                                                                                                    |                                           | CPF - TRANSMITENTE              |                            |      |  |  |  |
| Escolher arquivo NENHUM ARQUIVO ESCOLH                                                                                                    | IDO                                       | Escolher arquivo                | IENHUM ARQUIVO ESCOLHIDO   |      |  |  |  |
| Para finalizar a DT8I é necessário anexar todos os documentos acima requisitados.<br>Os documentos anexos deverão ser no formato PDF e no máximo 10 mb. |                                           |                                 |                            |      |  |  |  |
| Dados do Contribuinte                                                                                                    |                                           |                                 |                            |      |  |  |  |
| Nome / Razão Social                                                                                                    |                                           |                                 |                            |      |  |  |  |
|                                                                                                    |                                           |                                 |                            |      |  |  |  |
| Inscrição Imobiliária                                                                                                    |                                           | Sequencial                      |                            |      |  |  |  |
| Endowen                                                                                                    |                                           |                                 |                            |      |  |  |  |
| Endereço                                                                                                    |                                           |                                 |                            |      |  |  |  |
|                                                                                                    |                                           |                                 |                            | 10   |  |  |  |
| Forma de Pagamento                                                                                                    |                                           |                                 |                            |      |  |  |  |
| Nº de Parcelas                                                                                                    | Data do Primeiro Vencin                   | nento                           | Redução de Base de Cálculo |      |  |  |  |
| Selecione uma opção 🗸                                                                                                    | 19/07/2024                                |                                 | R\$ 0,00                   |      |  |  |  |
| Total a Pagar                                                                                                    |                                           |                                 |                            |      |  |  |  |
| R\$ 2.400,00                                                                                                    |                                           |                                 |                            |      |  |  |  |
| Voltar                                                                                                    |                                           |                                 | Emitir Guia/DTBI           | Sair |  |  |  |

- Os documentos deverão ser anexados em arquivos no formato PDF em, no máximo, 10MB.
- O valor do imposto poderá ser parcelado em até 6 (seis) vezes, exceto SFH, FAR e PAR, conforme determina o § 3º do art. 10 da Lei Municipal nº 8.792/2010 c/c o § 2º do art. 11 do DM 67.738/2011. Ressaltamos que a mencionada quantidade de parcelas dependerá do valor mínimo de cada parcela, conforme determinado pelo art. 11 do referido decreto nº 67.738/2011, atualizado anualmente nos termos do art. 2º da Lei Municipal nº 8.033/2000.

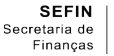

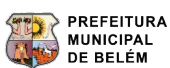

Caso seja necessário emitir a 2ª via da guia e da DTBI, o requerente deverá clicar na seguinte opção:

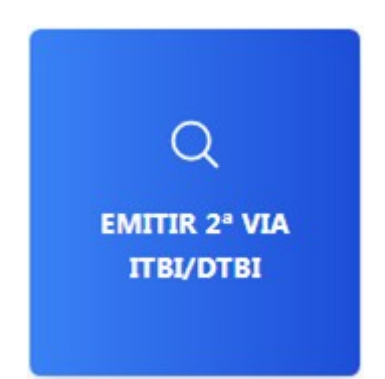

Ao clicar na opção acima, será apresentada a tela para preencher o número da inscrição do imóvel e do protocolo. Em seguida, clicar em "Avançar":

| Inscrição do Imóvel          |                                        |
|------------------------------|----------------------------------------|
| 999/99999/99/99/9999/999/999 |                                        |
| Protocolo                    |                                        |
| 9999/999/999999              |                                        |
| Av                           | rançar                                 |
|                              | Se você não sabe o número da inscrição |

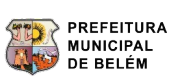

Após clicar em "Avançar", será apresentada a tela de resumo de cálculo – DTBI, com a opção para "Reimprimir DTBI". E, ao clicar nessa opção, será disponibilizada a 2ª via tanto da DTBI, quanto da respectiva guia de ITBI:

| Resumo                            |                  |                    |                             |      |
|-----------------------------------|------------------|--------------------|-----------------------------|------|
| Número do Drotocolo               |                  |                    |                             |      |
| Natureza transacão                |                  |                    | Data da declaração          |      |
|                                   |                  |                    |                             |      |
| Cadeia Sucessória                 |                  |                    |                             |      |
| NATUREZA VALOR DA TRAN            | SAÇÃO DATA T     | ransação te        | RANSMITENTES ADQUIRE        | NTES |
| Valores da Transação              |                  |                    |                             |      |
| Valor total da transação          |                  | Valor total da tra | ansação (Atualizado)        |      |
|                                   |                  |                    |                             |      |
| Recursos próprios - 2.00 %        |                  | Recursos próprio   | os (Atualizado)             |      |
| Valor do FGTS - 2.00 %            |                  | Valor do FGTS (A   | Atualizado)                 |      |
|                                   |                  |                    |                             |      |
| Valor Financiado (SFH) - 1.00 %   |                  | Valor Financiado   | (SFH) (Atualizado)          |      |
| Value Fireneric de (FFR) - 2.00 % |                  | Malas Firan dada   | (CTD (Altor day)            |      |
| valor Financiado (SFI) - 2.00 %   |                  | valor Financiado   | (SH) (Atualizado)           |      |
| Valor Financiado (FAR/PAR)        |                  | Valor Financiado   | (FAR/PAR) (Atualizado)      |      |
| Data da transação                 |                  |                    |                             |      |
|                                   |                  |                    |                             |      |
| Valor do ITBI                     |                  | Valor do ITBI Ca   | deia Sucessória             |      |
|                                   |                  |                    |                             |      |
| Valor da Redução do ITBI          |                  | Valor da Reduçã    | o do ITBI Cadeia Sucessória |      |
|                                   |                  |                    |                             |      |
| Total a pagar                     |                  |                    |                             |      |
|                                   |                  |                    |                             |      |
| Imóvel                            |                  |                    |                             |      |
| Inscrição Imobiliária             | N° Sequencial do | o Imóvel           | Nº Matrícula Reg. Imóvel    |      |
|                                   |                  |                    |                             |      |
| Cartório de Reg. Imóvel           | Tipo de venda    |                    | Proporção Transmitida       |      |
| Endereco do Imóvel                |                  |                    |                             |      |
|                                   |                  |                    |                             |      |
| Adquirente                        |                  |                    |                             |      |
|                                   | IOME             |                    | PERCENTIIAI                 |      |
|                                   |                  |                    | 1 21102111 0112             |      |
| Transmitentes                     |                  |                    |                             |      |
| CPF/CNPJ                          | NOME             |                    |                             |      |
|                                   |                  |                    |                             |      |
|                                   |                  |                    |                             |      |

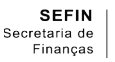

Caso seja necessário alterar informações relativas ao cartório e à matrícula do imóvel, o requerente deverá clicar na seguinte opção:

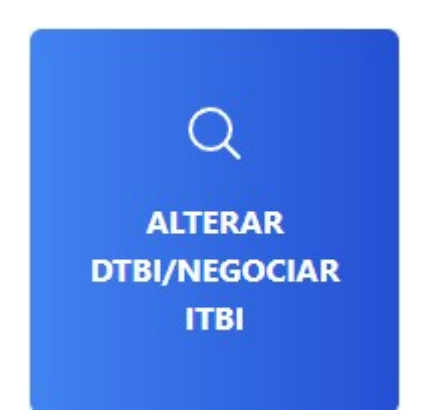

Ao clicar na opção acima, será apresentada a tela para preencher o número da inscrição e do protocolo. Em seguida, clicar em "Avançar":

| Inscrição do Imóvel          |                                                                                           |
|------------------------------|-------------------------------------------------------------------------------------------|
| 999/99999/99/99/9999/999/999 |                                                                                           |
| Protocolo                    |                                                                                           |
| 9999/999/99999               |                                                                                           |
|                              | ançar<br>Se você não sabe o número da inscrição<br>municipal, clique aqui para consultar! |

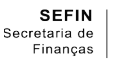

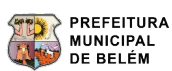

Após clicar em "Avançar", será apresentada a seguinte tela, com a opção para indicar a referida alteração.

| Número do Protocolo                                        | Inscrição do Imóvel: |      |
|------------------------------------------------------------|----------------------|------|
| Selecione a Opção Desejada                                 |                      |      |
| Alteração de Cartório/ Matrícula de Registro do In         | nóvel                |      |
| <ul> <li>Renegociação de Parcela(s) Atrasada(s)</li> </ul> |                      |      |
| Renegociação de Guia                                       |                      |      |
|                                                            |                      |      |
| _                                                          |                      |      |
| Voltar                                                     | Avançar              | Sair |

Após clicar em "Avançar", será apresentada a seguinte tela, possibilitando a alteração pretendida:

| Número do Protocolo    | Inscrição do Imóvel:     |
|------------------------|--------------------------|
| Informação do Cartório |                          |
| Cartório RGI           | N° Matrícula Reg. Imóvel |
| Voltar                 | Atualizar Sair           |

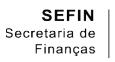

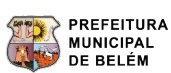

Caso seja necessário negociar a guia não paga dentro do prazo de vencimento, o requerente deverá clicar na seguinte opção:

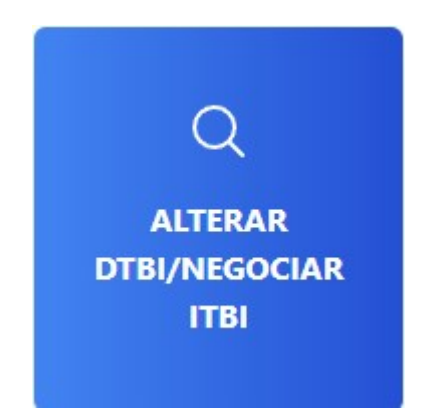

Ao clicar na opção acima, será apresentada a tela para preencher o número da inscrição do imóvel e do protocolo. Em seguida clicar em "Avançar":

| *                            |                                                                                                  |
|------------------------------|--------------------------------------------------------------------------------------------------|
| 999/99999/99/99/9999/999/999 |                                                                                                  |
| Protocolo                    |                                                                                                  |
| 9999/999/999999              |                                                                                                  |
| Av                           | <b>ançar</b><br>Se você não sabe o número da inscrição<br>municipal, clique aqui para consultar! |

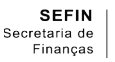

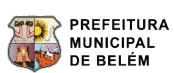

Após clicar em "Avançar", será apresentada a seguinte tela, com a opção para indicar a referida negociação.

| Número do Protocolo                                                                      | Inscrição do Imóvel: |
|------------------------------------------------------------------------------------------|----------------------|
| Selecione a Opção Desejada<br>O Alteração de Cartório/ Matrícula de Registro do Im       | óvel                 |
| <ul> <li>Renegociação de Parcela(s) Atrasada(s)</li> <li>Renegociação de Guia</li> </ul> |                      |
| Voltar                                                                                   | Avançar Sair         |

Após clicar em "Avançar", será apresentada a seguinte tela, possibilitando a negociação pretendida e a emissão da guia negociada, com os devidos acréscimos moratórios:

|                      |                        |                    | Renegociação d    | e Parcelas Atrasadas | 5            |              |                  |           |
|----------------------|------------------------|--------------------|-------------------|----------------------|--------------|--------------|------------------|-----------|
|                      |                        |                    |                   |                      |              |              |                  |           |
| Número do Protocolo  | D                      |                    |                   |                      |              |              |                  |           |
| Dados do Con         | tribuinte              |                    |                   |                      |              |              |                  |           |
| Nome / Razão Social: | :                      |                    |                   |                      |              |              |                  |           |
| nscrição Imobiliária |                        |                    |                   |                      | Sequenci     | ial          |                  |           |
|                      |                        |                    |                   |                      |              |              |                  |           |
| ndereço              |                        |                    |                   |                      |              |              |                  |           |
| Dados da Ren         | egociação              |                    |                   |                      |              |              |                  |           |
| PARCELA              | VENCIMENTO<br>ORIGINAL | VENCIMENTO<br>NOVO | VALOR<br>ORIGINAL | VALOR<br>ATUALIZADO  | JUROS<br>(%) | MULTA<br>(%) | VALOR A<br>PAGAR | SITUAÇÃO  |
|                      |                        |                    |                   |                      |              |              |                  |           |
| 'oltar               |                        |                    |                   |                      |              |              | Ne               | egociar S |
|                      |                        |                    |                   |                      |              |              |                  |           |

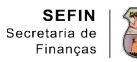

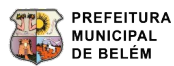

#### ANEXOS

#### MODELOS DE DTBI E GUIA DE ITBI.

## DTBI COM CADEIA SUCESSÓRIA.

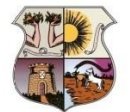

PREFEITURA MUNICIPAL DE BELÉM SECRETARIA MUNICIPAL DE FINANÇAS

**ITBI ONLINE** 

Declaração de Transmissão de Bens Imóveis - DTBI

| Número do<br>Natureza da Trans | Número do Protocolo: 2024/165/         Natureza da Transação<br>COMPRA E VENDA (PARTICULAR)       Data da Declaração<br>07/08/2024 |                  |            |      |            |                 |               |  |
|--------------------------------|----------------------------------------------------------------------------------------------------|------------------|------------|------|------------|-----------------|---------------|--|
| Cadeia Suces                   | Cadeia Sucessória                                                                                                    |                  |            |      |            |                 |               |  |
| Natureza                       | Valor Transação                                                                                                    | Valor Atualizado | Percentual | Data | Valor ITBI | Transmitente(s) | Adquirente(s) |  |
| COMPRA E VENDA<br>(PARTICULAR) | R\$                                                                                                    | R\$              |            |      | R\$        |                 |               |  |

#### Valores da Transação

| Valor Venal                |     | Valor Venal Terreno                        |     |
|----------------------------|-----|--------------------------------------------|-----|
|                            | R\$ |                                            | R\$ |
| Valor total da transação   |     | Valor total da transação (Atualizado)      |     |
|                            | R\$ |                                            | R\$ |
| Recursos próprios - 2,00 % |     | Recursos próprios (Atualizado)             |     |
|                            | R\$ |                                            | R\$ |
| Valor do FGTS              |     | Valor do FGTS (Atualizado)                 |     |
|                            | R\$ |                                            | R\$ |
| Valor Financiado (SFH)     |     | Valor Financiado (SFH) (Atualizado)        |     |
|                            | R\$ |                                            | R\$ |
| Valor Financiado (SFI)     |     | Valor Financiado (SFI) (Atualizado)        |     |
|                            | R\$ |                                            | R\$ |
| Valor Financiado (FAR/PAR) |     | Valor Financiado (FAR/PAR) (Atualizado)    |     |
|                            | R\$ | entre bar it for an entre sources.         | R\$ |
| Data da transação          |     |                                            |     |
| Valor do ITBI              |     | Valor do ITBI Cadeia Sucessória            |     |
|                            | R\$ |                                            | R\$ |
| Valor da Redução do ITBI   |     | Valor da Redução do ITBI Cadeia Sucessória |     |
|                            | R\$ |                                            | R\$ |
| Total a pagar              |     |                                            |     |
|                            | R\$ |                                            |     |

#### Guia de Pagamento

| N° da Guia | Valor | Situação |
|------------|-------|----------|
|            | R\$   | EM DIA   |
|            |       |          |

#### Imóvel

| Inscrição Imot          | piliária                                         | N° Sequencial do Imóvel |             | N° Matrícula Reg. Imóv | el           |
|-------------------------|--------------------------------------------------|-------------------------|-------------|------------------------|--------------|
| Cartório de Re<br>2º. R | <b>g. Imóvel</b><br>legistro de imóveis de Belém | Tipo de venda           | Todo Imóvel | Proporção Transmitida  | 100,00%      |
| Endereço do lı          | móvel                                            |                         |             |                        |              |
| Adquirente              |                                                  |                         |             |                        |              |
| CPE/CNP.I               | Nome                                             | Endereco                |             | Cidad                  | e Percentual |

| CPF/CNPJ | Nome | Endereço | Cidade | Percentual |
|----------|------|----------|--------|------------|
|          |      | 8        | BELEM  | 100,00%    |
| -        |      |          |        |            |

## Transmitente

| CPF/CNPJ | Nome |
|----------|------|
|          |      |

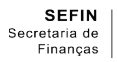

|                                                 | PREFEITURA MUNICIPAL<br>SECRETARIA MUNICIPAL                     | DE BELÉM<br>DE FINANÇAS                               |                             |                     | ITB                                  |                            |                                     |  |
|-------------------------------------------------|------------------------------------------------------------------|-------------------------------------------------------|-----------------------------|---------------------|--------------------------------------|----------------------------|-------------------------------------|--|
|                                                 | DOCUME                                                           | NTO DE ARREC                                          | CADAÇÃO MU                  | JNICIP              | AL - DAM                             | I                          |                                     |  |
| N Guia                                          | N Parcelas                                                       | Sequencia                                             | al [                        | Data Em             | issão                                | N Prot                     | ocolo                               |  |
| Adquirente                                      |                                                                  |                                                       |                             |                     | CF                                   | P/CNPJ                     |                                     |  |
| Transmitente                                    |                                                                  |                                                       |                             |                     | CF                                   | P/CNPJ                     |                                     |  |
| Endereço                                        |                                                                  |                                                       |                             |                     |                                      |                            |                                     |  |
| Natureza da Tran                                | Isação                                                           |                                                       |                             |                     | D                                    | ata da Tran                | sação                               |  |
| Valor Venal<br>R\$                              | Recursos Próprios                                                | FGTS<br>R\$                                           | Financ. SFH/FA              | R/PAR               | PAR Financ. SFI Base de C<br>R\$ R\$ |                            |                                     |  |
|                                                 | <i>w</i>                                                         | *                                                     | Bas                         | se de Cá            | culo Reduzid                         | lo<br>R\$                  | Total a Pagar<br><i>R</i> \$        |  |
| <b>Descrição</b><br>ITBI<br>ITBI- CADEIA SUCESS | SÓRIA                                                            | Valor Principal<br>Atualizado<br>1.666,85<br>1.666,85 | Valor Reduc<br>0,00<br>0,00 | äo Ju               | ros de Mora<br>0.00<br>0.00          | Multa de M<br>0.00<br>0.00 | lora Total<br>1.666,85<br>1.666,85  |  |
| VIA DO CONTRIBU                                 | INTE                                                             |                                                       |                             |                     |                                      | Aut                        | enticação Bancária                  |  |
| PRE<br>SEC                                      | DC<br>EFEITURA MUNICIPAL DE BELÊM<br>RETARIA MUNICIPAL DE FINANC | OCUMENTO DE ARRE                                      | CADAÇÃO MUNI<br>817900000   | CIPAL -<br>33-9 337 | DAM<br>700511202-0 3                 | CÓ<br>3090292301           | DIGO DE BARRAS<br>0-4 70016011691-4 |  |
| N Guia                                          | Parcela                                                          | Sequencial                                            | Data Emissão                | -                   | N Protocolo                          |                            |                                     |  |
| Valor Juros                                     | R\$                                                              | Valor Multa                                           | R\$                         |                     | Data Vencimento                      |                            |                                     |  |
|                                                 |                                                                  |                                                       |                             |                     | Total a Pagar                        |                            | R\$                                 |  |

Obs.: Em caso de preenchimento de dados relativos à cadeia sucessória, o imposto cobrado será o equivalente ao somatório do valor do ITBI referente à cadeia sucessória, se houver, e o valor do ITBI referente à última transação.

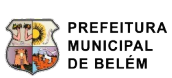

## DTBI COM SFH – SISTEMA FINANCEIRO DE HABITAÇÃO

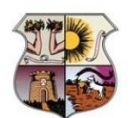

PREFEITURA MUNICIPAL DE BELÉM SECRETARIA MUNICIPAL DE FINANÇAS

**ITBI ONLINE** 

Declaração de Transmissão de Bens Imóveis - DTBI

#### Número do Protocolo: 2024/165/

| Natureza da Transação         | Data da Declaração                                                                                                    |
|-------------------------------|----------------------------------------------------------------------------------------------------|
| COMPRA E VENDA / CESSAO (SFH) | The Life of the second second s |

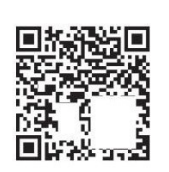

#### Valores da Transação

| Valor Venal          |               |               |        | Valor Venal Terreno                   |                                         |            |            |  |
|----------------------|---------------|---------------|--------|---------------------------------------|-----------------------------------------|------------|------------|--|
| Valor Vena           | R\$           |               |        | valor venar refrento                  |                                         |            | R\$        |  |
| Valor total da trans | sação         | D             |        | Valor total da transação (Atualizado) |                                         | 37         |            |  |
|                      |               | R\$           |        | _                                     |                                         | R          | \$         |  |
| Recursos próprios    | s - 2,00 %    | R\$           |        | Recursos próprios (A                  | Atualizado)                             | R          | \$         |  |
| Valor do FGTS        |               | R             | \$     | Valor do FGTS (Atua                   | lizado)                                 |            | R\$        |  |
| Valor Financiado (   | SFH) - 1.00 % |               | φ      | Valor Financiado (SF                  | H) (Atualizado)                         |            | īτφ        |  |
|                      |               | R\$           |        |                                       | ,,,,,,,,,,,,,,,,,,,,,,,,,,,,,,,,,,,,,,, | R          | \$         |  |
| Valor Financiado (   | SFI)          | R             | \$     | Valor Financiado (SF                  | I) (Atualizado)                         |            | R\$        |  |
| Valor Financiado (   | FAR/PAR)      | R             | \$     | Valor Financiado (FA                  | R/PAR) (Atualiza                        | do)        | R\$        |  |
| Data da transação    |               |               |        |                                       |                                         |            |            |  |
|                      |               |               |        | ]                                     |                                         |            |            |  |
| Valor do ITBI        |               | R\$           |        | Valor do ITBI Cadeia                  | Sucessória                              |            | R\$        |  |
| Valor da Redução     | do ITBI       | ιτψ           |        | Valor da Redução do                   | ITBI Cadeia Suco                        | essória    | IΨ         |  |
|                      |               | R             | \$     |                                       |                                         |            | R\$        |  |
| Total a pagar        |               |               |        |                                       |                                         |            |            |  |
| Guia de Pagan        | nento         | 0000448       |        | ]                                     |                                         |            |            |  |
| N° da Guia           |               | Valor         |        | Situação                              |                                         |            |            |  |
|                      |               | R\$           |        |                                       | EM DIA                                  |            |            |  |
| Imóvel               |               |               |        |                                       |                                         |            |            |  |
| Inscrição Imobiliár  | ria           | N° Sequencial | do Imá | óvel                                  | N° Matrícula Reg                        | eg. Imóvel |            |  |
| Cartório de Reg. In  | nóvel         | Tipo de venda |        |                                       | Proporção Transmitida                   |            | itida      |  |
| Endereço do Imóv     | el            |               |        |                                       |                                         |            |            |  |
| Adquirente           |               |               |        |                                       |                                         |            |            |  |
| CPF/CNPJ             | Nome Ende     |               |        | eço                                   |                                         | Cidade     | Percentual |  |
|                      |               |               |        |                                       |                                         |            |            |  |
|                      |               |               |        |                                       |                                         |            |            |  |
| Transmitente         |               |               |        |                                       |                                         |            |            |  |
| CPF/CNPJ             | Nome          | Nome          |        |                                       |                                         |            |            |  |
|                      |               |               |        |                                       |                                         |            |            |  |

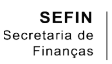

## ITBI COM SFH

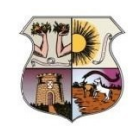

PREFEITURA MUNICIPAL DE BELÉM SECRETARIA MUNICIPAL DE FINANÇAS

ITBI ONLINE

CÓDIGO DE BARRAS

#### DOCUMENTO DE ARRECADAÇÃO MUNICIPAL - DAM

| № Guia               | Nº Parcelas       |         | Sequencial                        |                 | Data Em    | Data Emissão      |                      | № Protocolo           |                              |  |  |
|----------------------|-------------------|---------|-----------------------------------|-----------------|------------|-------------------|----------------------|-----------------------|------------------------------|--|--|
| Adquirente           | L.                |         |                                   |                 |            |                   | CFP/C                | CNPJ                  | C.                           |  |  |
| Transmitente         |                   |         |                                   |                 |            |                   |                      |                       | CFP/CNPJ                     |  |  |
| Endereço             |                   |         |                                   |                 |            |                   |                      |                       |                              |  |  |
| Natureza da Transaçâ | io                |         |                                   | 2               |            |                   | Data                 | da Tra                | nsação                       |  |  |
| Valor Venal          | Recursos Próprios | FGTS    |                                   | Financ. SFH     |            | Financ.           | SFI Financ. FAR/PA   |                       | Financ. FAR/PAR              |  |  |
| R\$                  | R\$               | R\$     |                                   | R\$             |            | R\$               |                      |                       | R\$                          |  |  |
|                      |                   |         | Base de<br><i>R</i> \$            | Cáculo          | Base de Cá | iculo Redi        | u <b>zido</b><br>R\$ |                       | Total a Pagar<br><i>R</i> \$ |  |  |
| Descrição<br>ITBI    |                   | Va<br>R | lor Principal<br>Atualizado<br>\$ | Valor Re<br>R\$ | edução Ju  | ıros de Mo<br>R\$ | ra Mi                | ulta de<br><i>R\$</i> | Mora Total<br>R\$            |  |  |
| VIA DO CONTRIBUINTE  |                   |         |                                   | .08             |            |                   |                      | A                     | utenticação Bancária         |  |  |

DOCUMENTO DE ARRECADAÇÃO MUNICIPAL - DAM

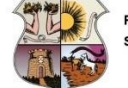

PREFEITURA MUNICIPAL DE BELÉM SECRETARIA MUNICIPAL DE FINANÇAS

| Nº Guia     | Parcela | Sequencial Data Emissão  |     | Nº Protocolo    |
|-------------|---------|--------------------------|-----|-----------------|
| Valor Juros | R\$     | Valor Multa              | R\$ | Data Vencimento |
|             |         | Total a Pagar <b>R\$</b> |     |                 |

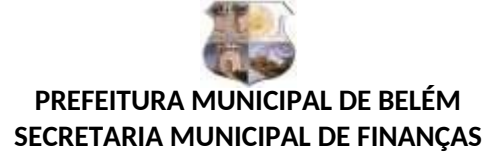

## INSTRUÇÃO NORMATIVA Nº 01-GABS/SEFIN, DE 16 DE OUTUBRO DE 2024

(DOM n° 15.054, de 17/10/2024)

Dispõe sobre os procedimentos administrativos para o preenchimento da Declaração de Transmissão de Bens Imóveis - DTBI, prevista no Decreto nº 92.480 de 29 de novembro de 2018, e dá outras providências.

O SECRETÁRIO MUNICIPAL DE FINANÇAS, no uso das atribuições que lhe conferem o artigo 97, incisos I e II, da Lei Orgânica do Município de Belém e o artigo 8°, inciso X, do Decreto n° 22.639, de 15 de fevereiro de 1991 (Regimento Interno da Secretaria Municipal de Finanças);

Considerando os termos da Lei Municipal nº 8.792 de 30 de dezembro de 2010, que disciplina o Imposto sobre a Transmissão de Bens Imóveis e Direitos Reais a eles relativos mediante Ato Oneroso Inter Vivos (ITBI);

Considerando a necessidade de disciplinar os procedimentos administrativos para o preenchimento online da Declaração de Transmissão de Bens Imóveis (DTBI), para a emissão do Documento de Arrecadação Municipal (DAM) do ITBI;

Considerando a necessidade de aperfeiçoar o controle quanto aos procedimentos preparatórios necessários à constituição do crédito tributário do ITBI.

RESOLVE:

**Art. 1°** Ficam estabelecidos os procedimentos para o preenchimento da Declaração de Transmissão de Bens Imóveis (DTBI), por meio eletrônico, em conformidade com a Lei n° 8.792, de 30 de dezembro de 2010, que disciplina o Imposto sobre a Transmissão de Bens Imóveis e Direitos Reais a eles relativos, mediante Ato Oneroso Inter Vivos (ITBI).

**Art. 2°** É obrigatório o preenchimento da DTBI e o recolhimento do ITBI por meio de Documento de Arrecadação Municipal (DAM), na rede bancária autorizada, antes do registro em cartórios dos atos a que se referem os artigos 1° e 2°, da Lei n° 8.792/2010.

§ 1° O imposto poderá ser pago em cota única, com vencimento em 30 (trinta) dias contados a partir da emissão do DAM, ou em até 06 (seis) parcelas, com o vencimento da primeira cota até o último dia útil do mês em que o DAM for emitido e as demais cotas vencerão sucessivamente nos meses subsequentes, respeitada a data do vencimento da primeira.

§ 2° O preenchimento da DTBI resultará em lançamento do crédito tributário sobre o qual, se não pago na data estabelecida, incidirão juros e multa de mora, na forma prevista na legislação tributária municipal.

**Art. 3°** As informações necessárias ao preenchimento da DTBI deverão ser fornecidas pelo contribuinte, por meio eletrônico, no portal da Secretaria Municipal de Finanças – SEFIN, incluindo a anexação da documentação em inteiro teor referente à transmissão do imóvel, no formato PDF, de acordo com a exigência do sistema.

§ 1° O contribuinte do imposto é responsável pela veracidade das informações prestadas, sendo considerado falsidade ideológica, nos termos da legislação penal, as declarações falsas ou diversas daquelas que deveriam ser prestadas.

§ 2° Na hipótese de ser detectada pela Administração Municipal a ocorrência de falsidade de informações, será realizado, de ofício, o lançamento da diferença apurada em relação ao imposto devido, com a respectiva atualização monetária e os acréscimos moratórios de juros e multa, quando devidos.

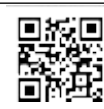

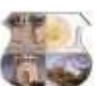

## PREFEITURA MUNICIPAL DE BELÉM SECRETARIA MUNICIPAL DE FINANÇAS

**Art. 4º** Nos casos de não incidência, imunidade e isenção de ITBI, o contribuinte deverá ingressar com processo administrativo eletrônico específico, juntamente com os documentos comprobatórios da alegação, requerendo a dispensa do pagamento prevista na legislação municipal.

**Art. 5°** Os casos omissos serão dirimidos pelo titular da SEFIN, mediante instruções complementares que se fizerem necessárias.

Art. 6º Esta Instrução Normativa entra em vigor na data de sua publicação.

DÊ-SE CIÊNCIA, REGISTRE-SE, PUBLIQUE-SE E CUMPRA-SE. SECRETARIA MUNICIPAL DE FINANÇAS, 16 DE OUTUBRO DE 2024.

MAURO GAIA Secretário Municipal de Finanças

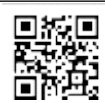